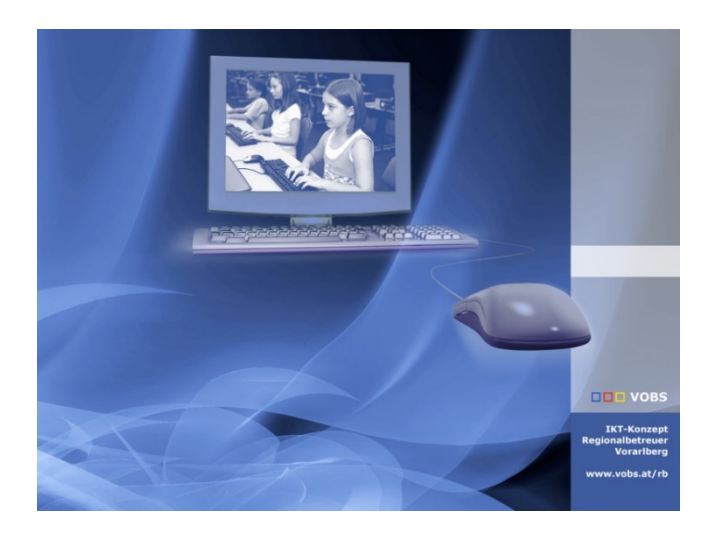

# Einrichten einer verwalteten Apple-ID

für VOBS-verwaltete iPads in der Primarstufe

Vorarlberger Bildungsservice Verfasser: Kuno Sandholzer Besuchen Sie uns im Internet http://www.vobs.at/rb Vorarlberger Standardschulinstallation © 2023 IT-Regionalbetreuer Vorarlberg 6900 Bregenz, Römerstraße 14 Alle Rechte vorbehalten

## 1. Inhaltsverzeichnis

| 1. | Inhaltsverzeichnis                    | 2 |
|----|---------------------------------------|---|
| 2. | Vorbemerkungen                        | 3 |
| 3. | Erstellen der Erst-Anmeldeinformation | 3 |
| 4. | Anmelden beim Apple School Manager    | 6 |
| 5. | Anmelden auf dem iPad                 | 9 |

### 2. Vorbemerkungen

Die vom VOBS verwalteten iPads der Primarstufe werden über verwaltete Apple-IDs angesprochen. Diese sind vorab eingerichtet und werden über Jamf den jeweiligen iPads zugeordnet.

Um weitere Funktionen des iPads (z. B. iCloud) bzw. bestimmte Apps (z. B. Keynote, Pages, ...) zu verwenden, kann es notwendig sein, diese Apple-ID mit einem Kennwort zu versehen. Für Lehrer ist dabei ein komplexes Kennwort nötig, für die Apple-IDs der Schüler reicht eine vierstellige PIN.

Sollte die Einrichtung der Schüler nach dieser Anleitung nicht möglich sein, so kontaktiere bitte das VOBS-Team.

#### 3. Erstellen der Erst-Anmeldeinformation

Die ersten Anmeldeinformationen müssen vom Betreuer der ASM-Instanz (schulkuerzel@vobsat.appleid.com) freigeschaltet werden.

Melde dich dazu im Apple School Manager (<u>https://school.apple.com</u>) an, wechsle auf Benutzer:innen und wähle den gewünschten Benutzer aus. Wähle dort "Anmeldeinformation erstellen".

| Q test4 ⊗ ⊕<br>Hinzufügen                                                                                                    | Image: Constraint of the sector of the sector of the sec |
|----------------------------------------------------------------------------------------------------|----------------------------------------------------------------------------------------------------|
| Deine Benutzer:innen       ■ Filter       Sortieren ↑↓         OO       Alle Benutzer:innen         62 Benutzer:innen am Standort "Vorarlberger Bild | C LehrerIn02 test4                                                                                                    |
| 2 Funktionen · VS Testschule4                                                                                                    | Übersicht Details Klassen                                                                                                    |
| LehrerIn01 test4                                                                                                    | Details Verwaltete Apple-ID Klassen lehrerin02test4@vobsat appleid. 1 Klasse                                                                                                    |
| O LehrerIn02 test4 Neu ⊛<br>Lehrkraft · VS Testschule4                                                                                               | com                                                                                                    |
| O LehrerIn03 test4 Neu ⊛<br>Lehrkraft · VS Testschule4                                                                                               | Aktivität                                                                                                    |
| O LehrerIn04 test4 Neu €                                                                                                    | ErstenungsdatumAnderungsdatum2. Jan. 202321. März 2023                                                                                                    |

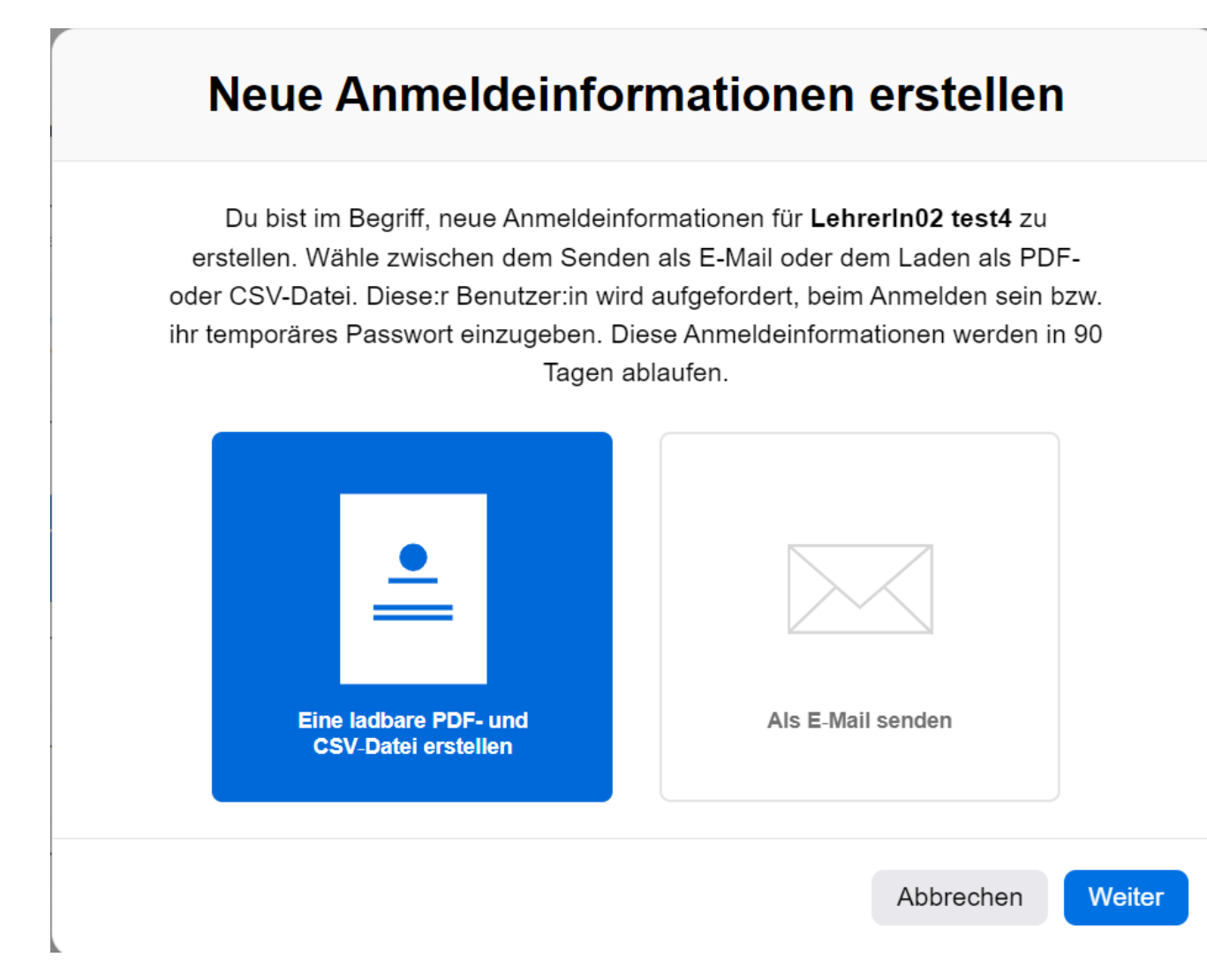

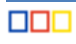

Der Apple School Manager erstellt nun ein neues Kennwort. Mit einem Klick auf "Laden…" kann eine Datei mit den Zugangsdaten gespeichert werden. Danach wähle "1-Nutzer-PDF" aus.

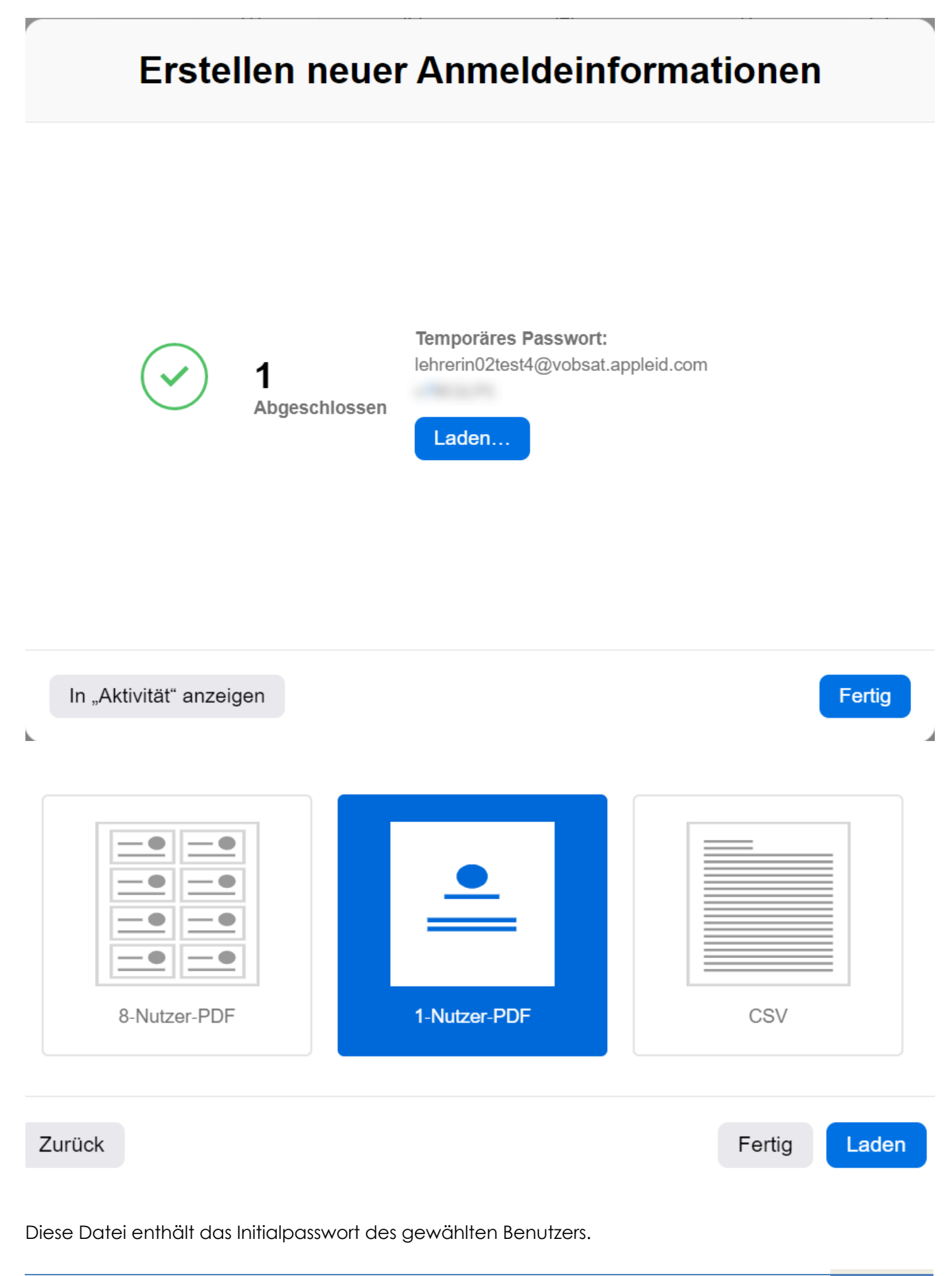

5/12

## 4. Anmelden beim Apple School Manager

Melde dich beim Apple School Manager (<u>https://school.apple.com</u>) und melde dich dann mit den Zugangsdaten, die in der heruntergeladenen Datei stehen, an.

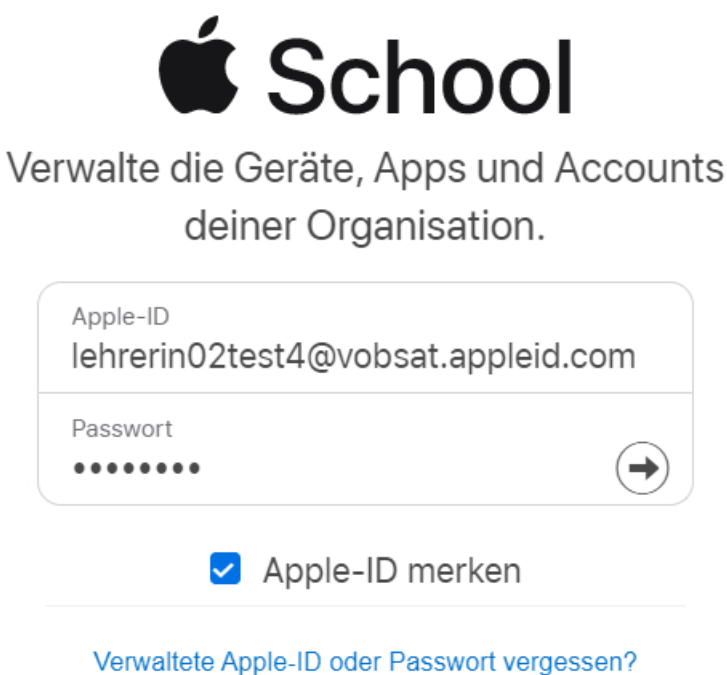

erwaltete Apple-ID oder i asswert vergessen

Noch keine Apple School? Jetzt anmelden

Du wirst dann zum Hinterlegen einer Telefonnummer als zweiten Faktor aufgefordert.

## nınzurugen

Stelle sicher, dass du eine Telefonnummer angibst, auf die du immer zugreifen kannst. Jedes Mal, wenn du dich auf einem neuen Gerät oder in einem neuen Webbrowser anmeldest, wird sie zur Verifizierung deiner Identität verwendet.

| Telefonnummer   |  |
|-----------------|--|
|                 |  |
| Bestätigen per: |  |
|                 |  |

Bestätige die Telefonnummer mit dem per Textnachricht erhaltenen sechsstelligen Zahlencode:

## Bestätigungscode eingeben.

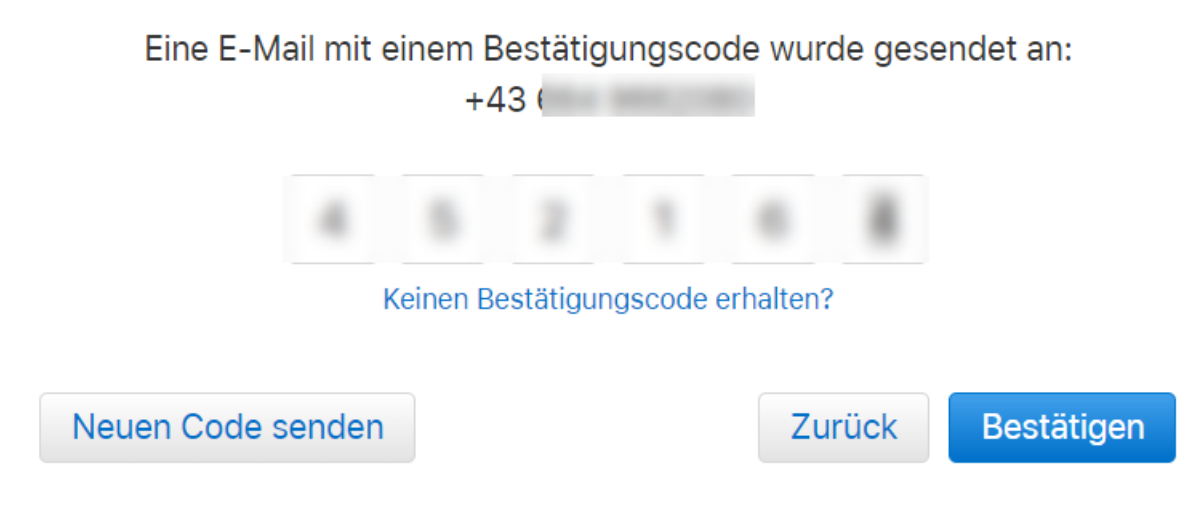

Danach wirst du aufgefordert, ein neues Passwort zu vergeben. Für die Accounts von Lehrpersonen gilt die Vorgabe, dass es 8 oder mehr Zeichen lang sein muss, aus Groß- und Kleinbuchstaben und mindestens einer Zahl bestehen muss.

Generell gilt, je länger ein Passwort, umso sicherer. Es soll aber auch gut merkbar sein.

| Dein Passwor                                                                                                    | t ist abgelaufen                                                                                            |  |  |
|----------------------------------------------------------------------------------------------------|----------------------------------------------------------------------------------------------------|--|--|
| Wähle ein neues Passwort, um deinen Account weiterhin zu schützen.<br>Vermeide Passwörter, die du auf anderen Websites verwendest, oder<br>die leicht von anderen zu erraten sind. |                                                                                                    |  |  |
| Aktuelles Passwort                                                                                                    | Dein Passwort muss enthalten:<br><ul> <li>8 oder mehr Zeichen</li> <li>Groß- und Kleinbuchstaben</li> </ul> |  |  |
| Neues Passwort                                                                                                    | <ul> <li>mindestens eine Zahl</li> <li>Stärke: sicher</li> </ul>                                            |  |  |
| Passwort bestätigen                                                                                                    | •                                                                                                    |  |  |
|                                                                                                    | Abbrechen Passwort ändern                                                                                   |  |  |

Kommt danach die Erfolgsmeldung, war alles richtig.

## Deine Apple-ID wurde aktualisiert.

OK

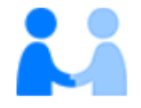

# **Apple-ID und Datenschutz**

Die Apple-ID ist so gestaltet, dass sie deine Daten schützt und du entscheiden kannst, was du teilen möchtest. Wir arbeiten hart daran, deine Privatsphäre zu schützen und nur die Daten zu erfassen, die wir benötigen, um dein Nutzererlebnis zu verbessern. So werden deine Daten verwaltet.

Wenn du dich auf dieser Website anmeldest, erfasst Apple bestimmte Nutzungsdaten zu Sicherheits-, Support- und Berichtszwecken, wie beispielsweise deine IP-Adresse, die Uhrzeit, die Sicherheitsstufe und den Anmeldeverlauf.

Fortfahren

Wenn du dich mit einem Lehrerzugang beim Apple School Manager anmeldest, kannst du auch Schülerzugänge entsprechend vorbereiten.

### 5. Anmelden auf dem iPad

Mit dieser nun aktivierten Apple-ID (in diesem Beispiel "lehrerin02test4@vobsat.appleid.com") kannst du dich nun beim iPad unter "Einstellungen" oben links bei der Apple-ID anmelden. Danach stehen dir weitere Dienste (iCloud, etc.) zur Verfügung.

Tippe auf "Bei iPad anmelden".

| 06:29 Mittwoch 22. März                                                                                                 | Allgemein         | <b>奈</b> 31 % <b>■</b> )• |
|----------------------------------------------------------------------------------------------------|-------------------|---------------------------|
| Einstellungen                                                                                                    |                   |                           |
| Q. Suchen                                                                                                    | Info              | >                         |
| Dieses iPad wird von Vorarlberger Bildungsservice<br>(VOBS) betreut und verwaltet. Weitere Infos zur<br>Gerätebetreuung | Softwareupdate    | >                         |
|                                                                                                    | AirDrop           | >                         |
| Beim iPad anmelden<br>Konfiguriere iCloud, App Store etc.                                                               | AirPlay & Handoff | >                         |
|                                                                                                    | Bild-in-Bild      | >                         |

Gib nun die Apple-ID an, die du vorhin aktiviert hast.

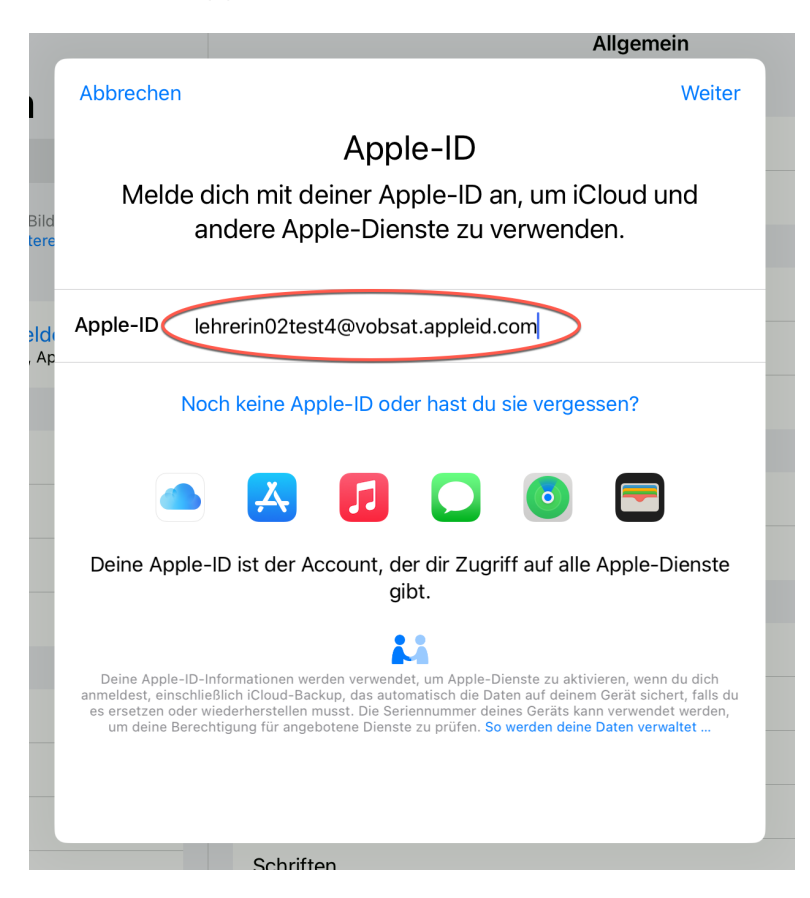

Und anschließend das Kennwort.

|                            |                                                                                | AI                                                                                                    | lgemein                                                                         |
|----------------------------|--------------------------------------------------------------------------------|----------------------------------------------------------------------------------------------------|---------------------------------------------------------------------------------|
| ר                          | Abbrechen                                                                      |                                                                                                    | Weiter                                                                          |
|                            |                                                                                | Apple-ID                                                                                                    |                                                                                 |
| Bild                       | Melde o                                                                        | dich mit deiner Apple-ID an, um iClo<br>undere Apple-Dienste zu verwender                                                                                                    | oud und                                                                         |
| itere                      |                                                                                |                                                                                                    |                                                                                 |
| <mark>eldı</mark><br>ı, Ap | Apple-ID le                                                                    | ehrerin02test4@vobsat.appleid.com                                                                                                    |                                                                                 |
|                            | Passwort                                                                       |                                                                                                    |                                                                                 |
|                            | No                                                                             | och keine Apple-ID oder hast du sie vergesse                                                                                                    | en?                                                                             |
|                            |                                                                                | 🛃 🚺 🛄 🧕                                                                                                    |                                                                                 |
|                            | Deine Apple                                                                    | -ID ist der Account, der dir Zugriff auf alle Aj<br>gibt.                                                                                                    | ople-Dienste                                                                    |
|                            |                                                                                | <b>44</b>                                                                                                    |                                                                                 |
|                            | Deine Apple-ID-<br>anmeldest, einschli<br>es ersetzen oder v<br>um deine Berec | Informationen werden verwendet, um Apple-Dienste zu aktivier<br>eßlich iCloud-Backup, das automatisch die Daten auf deinem G<br>wiederherstellen musst. Die Seriennummer deines Geräts kann v<br>chtigung für angebotene Dienste zu prüfen. So werden deine Da | en, wenn du dich<br>erät sichert, falls du<br>erwendet werden,<br>ten verwaltet |
|                            |                                                                                | Schriften                                                                                                    |                                                                                 |

Du erhältst danach eine sechsstellige Zahl per Textnachricht an dein Mobiltelefon. Gib die sechsstellige Zahl auf dem iPad ein.

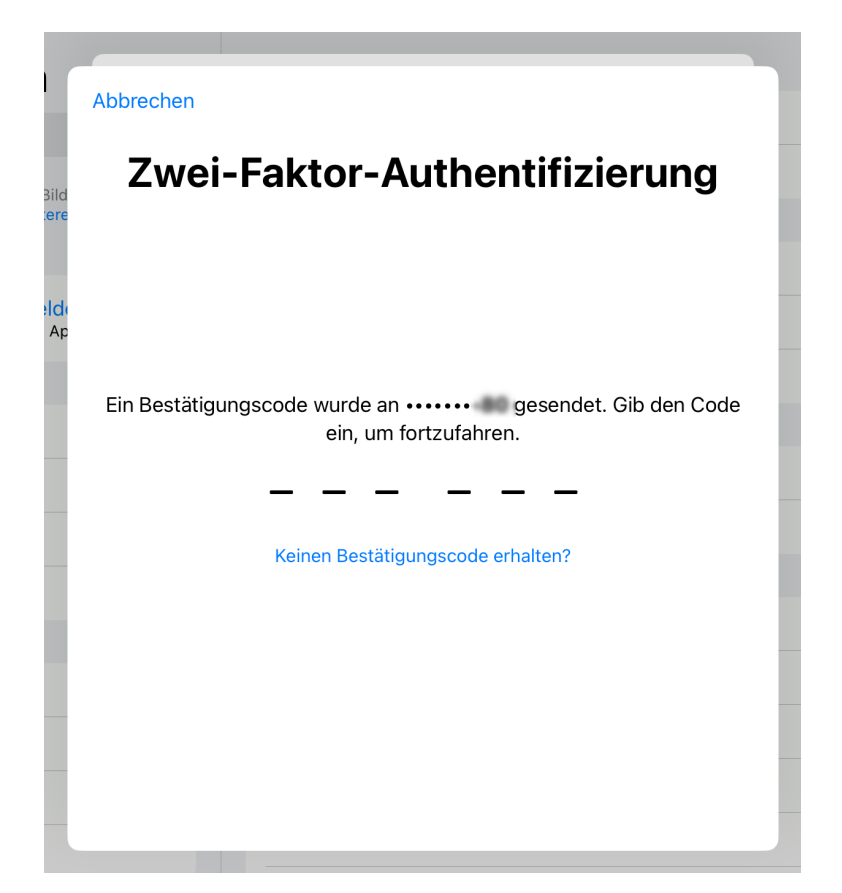

Danach warte etwas, bis die Anmeldung abgeschlossen ist.

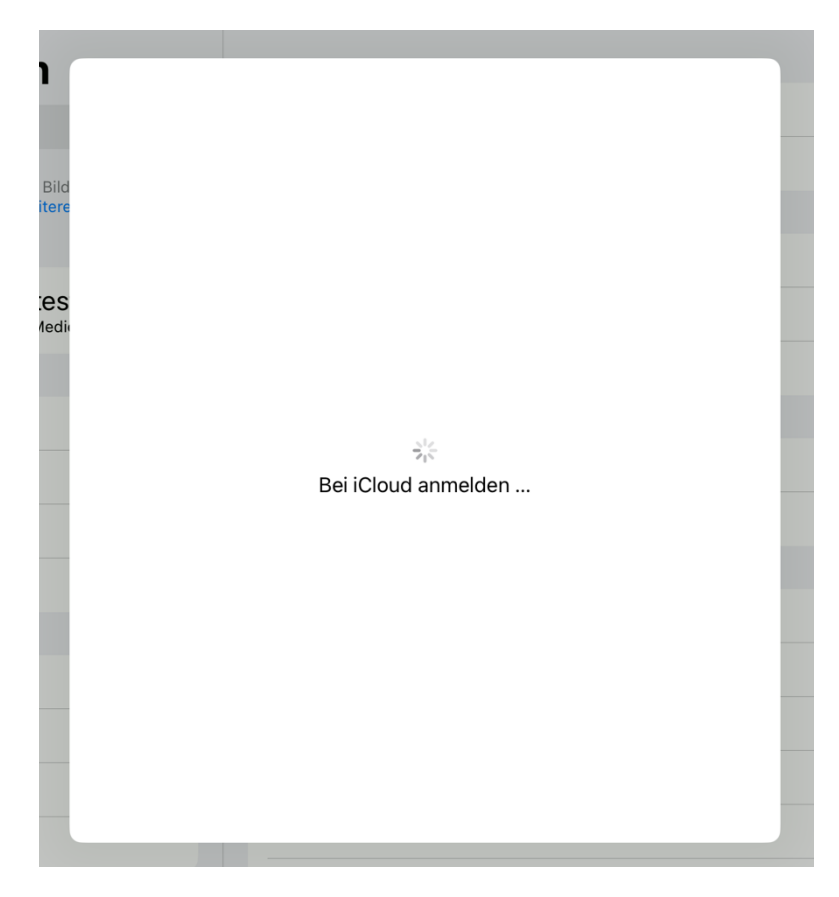

Nach erfolgreicher Anmeldung werden die Daten sowie die 200 GB große iCloud angezeigt.

|                                                                                                    | Apple-ID                                        |          |
|----------------------------------------------------------------------------------------------------|-------------------------------------------------|----------|
| Einstellungen                                                                                                    |                                                 |          |
| Q Suchen                                                                                                    |                                                 |          |
| Dieses iPad wird von Vorarlberger Bildungsservice<br>(VOBS) betreut und verwaltet. Weitere Infos zur<br>Gerätebetreuung | LehrerIn02 test4                                |          |
| LehrerIn02 test4                                                                                                    | Name & E-Mail                                   | >        |
| Apple-ID, iCloud, Medien & Käufe                                                                                        | Passwort & Sicherheit                           | >        |
|                                                                                                    |                                                 |          |
| Flugmodus                                                                                                    | iCloud                                          | 200 GB > |
| SWLAN R16TK47                                                                                                    | 2                                               |          |
| Bluetooth                                                                                                    | n Test4-LehrerIn01 test4<br>Dieses Gerät (iPad) | >        |
| (1) Mobile Daten                                                                                                    |                                                 |          |
|                                                                                                    | Abmelden                                        |          |
| Mitteilungen                                                                                                    |                                                 |          |